# Making the most of the Student Portal

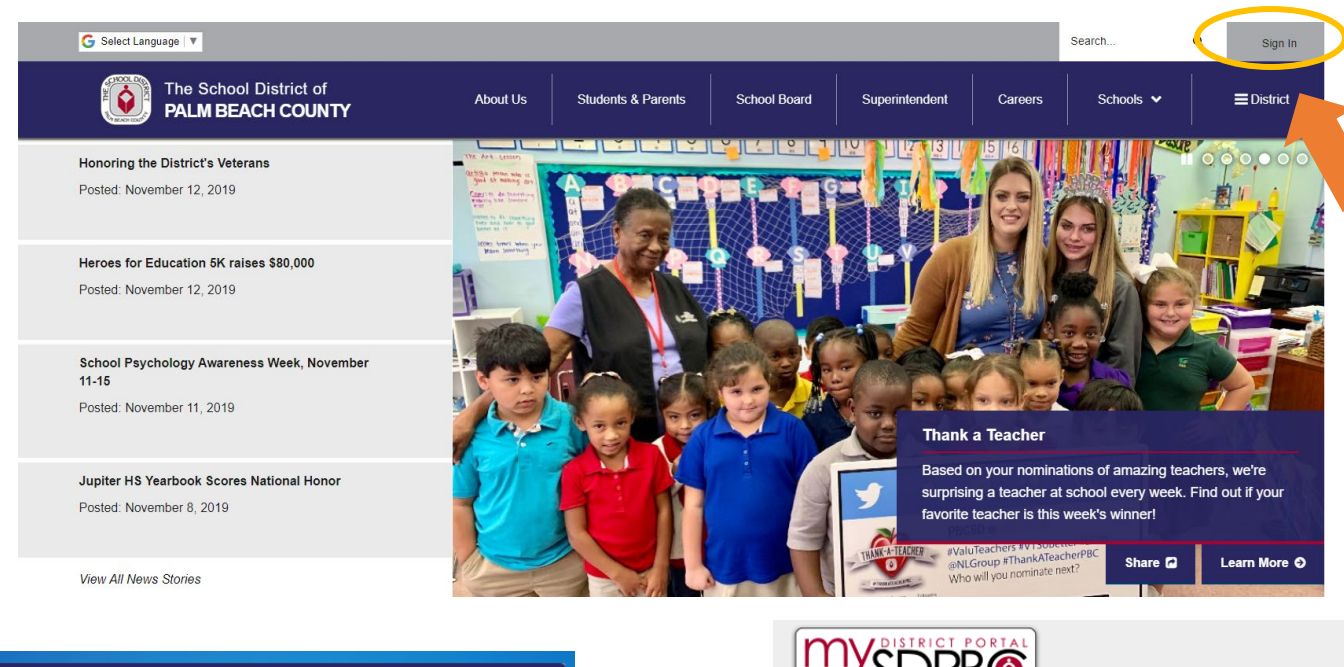

<u>Step 1:</u> To access the Student Portal, please go to the district home page. <u>www.palmbeachschools.org</u>

Step 2: Select the "Sign In" to access the student portal and resources on our school district website.

**Step 3:** Enter the letter "S" for student in the lowercase form followed by the student number. The student then would enter the password and select "Login".

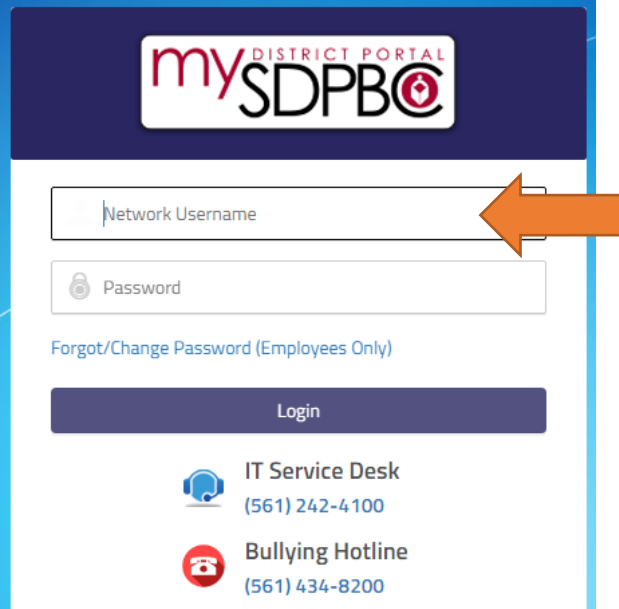

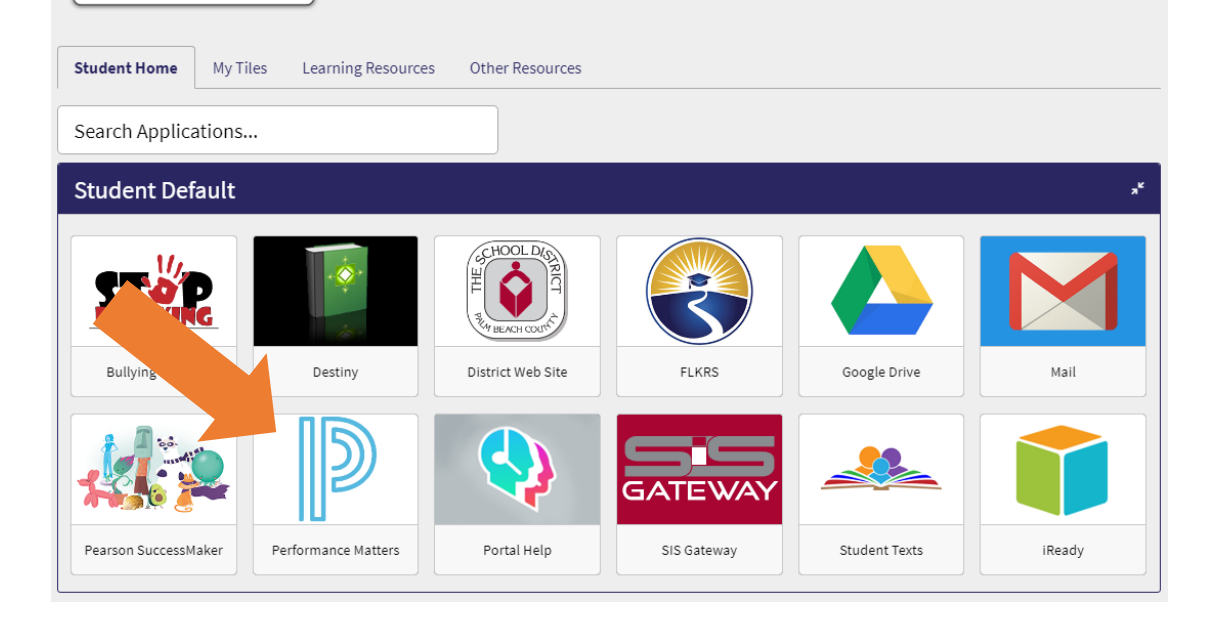

#### 2 Ways to Access

**Step 4:** Select the "Performance Matters" icon. A box will appear to provide an option for the student to login to the online testing tunnel or the student portal.

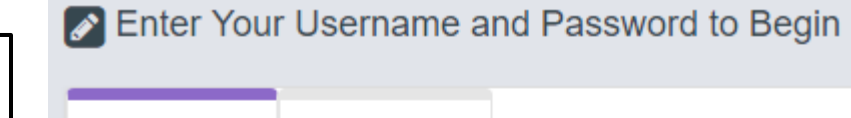

Teacher Login

Click the Login button to continue to the sign-in page and begin your test.

Login to Online Testing

Login to Student Portal

performance matters

Performance Matters

| To Log into the Student Portal,<br>students must log into the Testing | Enter Your Username and Password to Begin |
|-----------------------------------------------------------------------|-------------------------------------------|
| Tunnel. Students would do so by<br>entering:                          | Student Login Teacher Login               |
| Student Login: Pb + their student #                                   | Student Login                             |
| Example: pb22234567                                                   | Password                                  |
| Password: Pb + their student #                                        |                                           |
| Example: pb22234567                                                   | Login                                     |

Student Login

#### From the Testing Tunnel

| performance<br>matters <b>===</b>          | Welcome, Student Name  | Connection Status: Good 🛛 👍 🔅                                                                                 |
|--------------------------------------------|------------------------|----------------------------------------------------------------------------------------------------|
| No More Tests No tests have been released. | N<br>V<br>t            | Vext click on the gear icon<br>which allows you to toggle<br>o the student portal.                            |
| performance<br>matters =====               | Welcome, Student's Nam | ne Connection Status: Good • 4 🔅                                                                              |
| No tests have been released.               |                        | <ul> <li>↔ Select your desired level of magnification</li> <li>1x</li> <li>+1.5x</li> <li>14, 75 m</li> </ul> |
|                                            |                        | +1.75X<br>● Select your contrast setting<br>Original<br>White on Black                                        |

#### Accessing through Login to Student Portal

Viewing the Student Portal from the Testing Tunnel is a great way for students who are participating in online testing to have a seamless experience. However, if students are not participating in online testing, logging directly into the student portal is the best option. **<u>Step 4</u>:** Select the "Performance Matters" icon. A box will appear to provide an option for the student to login to the online testing tunnel or the student portal.

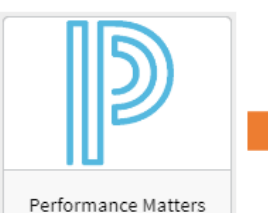

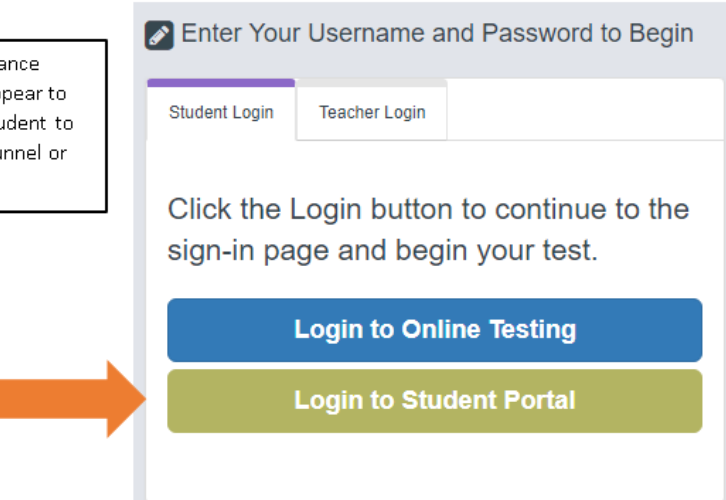

## From the Student Portal

| Student & Parent Portal                                                                                                    |                                    |                                                                                         |                                                         |                                                                                                    |                                                                                                    |                           |
|----------------------------------------------------------------------------------------------------|------------------------------------|-----------------------------------------------------------------------------------------|---------------------------------------------------------|----------------------------------------------------------------------------------------------------|----------------------------------------------------------------------------------------------------|---------------------------|
| Student Name                                                                                                    | Student Code:<br>School:<br>Grade: | Ge<br>Ethr                                                                              | nder:<br>iicity:<br>DOB:                                |                                                                                                    | Contact Info<br>Contact Teacher                                                                                                    |                           |
| Student Detail     Local Test Results     State Results     Teach       Image: Schedule     Image: Schedule     Image: Schedule     Image: Schedule       ART E - GRADE 05 - 504     Image: Schedule     Image: Schedule | eer Feedback                       | 2018-2019<br>2018-2019                                                                  | Upon<br>Portal<br>to se<br>conta<br>the                 | accessing the Student<br>I, Students will be able<br>ee their schedule and<br>act their teacher from<br>e Student Detail tab    |                                                                                                    |                           |
| LANG ARTS-05 (GIFMIX - 504<br>LANG ARTS-05 (GIFMIX - 504N<br>LANG ARTS-05 (GIFMIX - 504W<br>MJ] GRADE 6 MATH ADV - 0504<br>MUSIC E - GRADE 05 - 504<br>PE GR 5 (TCH) - 504                                               | lames                              | 2018-2019<br>2018-2019<br>2018-2019<br>2018-2019<br>2018-2019<br>2018-2019<br>2018-2019 | To view to<br>the "Loo<br>that the<br>will sho<br>avera | est results from quizze<br>cal Test Results" tab.<br>student has taken so t<br>ow how the student p<br>age. Tests can be filter | es and tests, students should clic<br>This section will display all the te<br>far this year. Additionally, each t<br>erformed compared to the distri-<br>red by course for easier viewing. | k on<br>sts<br>cest<br>ct |
| Student Detail     Local Test Results     State Results     Teacher       Local Test Results     Local Test Results     Local Test Results     Local Test Results                                                        | r Feedback                         |                                                                                         |                                                         |                                                                                                    |                                                                                                    |                           |
| Show 100 v entries                                                                                                    | A Test Norm                        |                                                                                         |                                                         | S                                                                                                    | electione or more course types:                                                                                                    |                           |
|                                                                                                    |                                    | 1 5501 5740                                                                             | 4                                                       | 100%                                                                                                    | 7404                                                                                                    | <u> </u>                  |
|                                                                                                    | GR6 Math                           | דייביאריבי<br>אוויביאריבי<br>ווו דכחו דעומ                                              |                                                         | 8006                                                                                                    | 6706                                                                                                    | +                         |
| Math MS                                                                                                    | GR6 Math                           | 11-2 ISA FY19                                                                           |                                                         | 89%                                                                                                    | 57%                                                                                                    | +                         |
| Science Elem                                                                                                    | GR5 Sci U                          | 11 NG501 EV19                                                                           |                                                         | 80%                                                                                                    | 55%                                                                                                    | +                         |
| Science Elem                                                                                                    | GR5 Sci U                          | )1 USA FY19                                                                             |                                                         | 68%                                                                                                    | 6196                                                                                                    | +                         |
| Science Elem                                                                                                    | GR5 Sci U                          |                                                                                         |                                                         | 60%                                                                                                    | 6496                                                                                                    | +                         |
| Science Elem                                                                                                    | GR5 Sci U                          | 2 NGSQ2 FY19                                                                            |                                                         | 100%                                                                                                    | 69%                                                                                                    | +                         |
| Science Elem                                                                                                    | GR5 Sci U                          | 2 NG503 FY19                                                                            |                                                         | 75%                                                                                                    | 69%                                                                                                    | +                         |
| Science Elem                                                                                                    | GR5_Sci_U                          | 12_USA_FY19                                                                             |                                                         | 80%                                                                                                    | 68%                                                                                                    | +                         |

### 🗐 Local Test Results

| w 100 V entric                                                                                                    | ec.                                                                                                    |                                                                                                    |                                                                                                    |                                                                                       |                                                                                                    |                                                                                                    |                               |                                                                                           |                       |                                                                            |                 |                   | Search: |                                                                                                    |
|----------------------------------------------------------------------------------------------------|----------------------------------------------------------------------------------------------------|----------------------------------------------------------------------------------------------------|----------------------------------------------------------------------------------------------------|---------------------------------------------------------------------------------------|----------------------------------------------------------------------------------------------------|----------------------------------------------------------------------------------------------------|-------------------------------|-------------------------------------------------------------------------------------------|-----------------------|----------------------------------------------------------------------------|-----------------|-------------------|---------|----------------------------------------------------------------------------------------------------|
| ourse Type                                                                                                    | = 5                                                                                                    | <b>A</b>                                                                                                    | Test Name                                                                                               |                                                                                       |                                                                                                    | Å                                                                                                    | Score                         |                                                                                           | <u>_</u>              | District AVG                                                               |                 |                   |         | <u>_</u>                                                                                                    |
| ath Elem                                                                                                    |                                                                                                    | -                                                                                                    | GR3_Math_U1_U                                                                                           | JSA_FY20                                                                              |                                                                                                    |                                                                                                    | 100%                          |                                                                                           | =                     | 100%                                                                       |                 |                   |         | ÷ (+)                                                                                                    |
| ath Elem                                                                                                    |                                                                                                    |                                                                                                    | GR3_Math_U2_U                                                                                           | JSA_FY20                                                                              |                                                                                                    |                                                                                                    | 100%                          |                                                                                           |                       | 100%                                                                       |                 |                   |         | +                                                                                                    |
| ath Elem                                                                                                    |                                                                                                    |                                                                                                    | GR3_Math_U3_U                                                                                           | JSA_FY20                                                                              |                                                                                                    |                                                                                                    | 82%                           |                                                                                           |                       | 82%                                                                        |                 |                   |         | By Selecti                                                                                                    |
|                                                                                                    | Standard St                                                                                                    | tandard Descr                                                                                                    | ription                                                                                                 |                                                                                       |                                                                                                    |                                                                                                    |                               |                                                                                           | Questi                | on Score                                                                   | District<br>AVG |                   |         | on the plu                                                                                                    |
|                                                                                                    | MAFS.3.OA.1.3 U                                                                                                    | lse multiplica<br>neasurement<br>roblem.                                                                                                 | ation and division<br>t quantities, e.g., l                                                             | within 100 to solve<br>by using drawings                                              | e word problems in situ<br>and equations with a sy                                                                                                    | ations involving equal g<br>mbol for the unknown                                                                                                    | groups, array<br>number to re | /s, and<br>epresent the                                                                   | 2                     | 100%                                                                       | 72%             | Learn             | Nore    | icon abov<br>student ca                                                                                                    |
|                                                                                                    | MAFS.3.OA.2.5 A                                                                                                    | pply propert                                                                                                    | ies of operations                                                                                       | as strategies to m                                                                    | ultiply and divide.                                                                                                    |                                                                                                    |                               |                                                                                           | 7                     | 71%                                                                        | 55%             | Learn I           | More    | see the                                                                                                    |
|                                                                                                    | MAFS.3.OA.3.7 Fl<br>kr<br>pr                                                                                                    | luently multi<br>nowing that<br>roducts of tv                                                                                            | ply and divide wit<br>8 × 5 = 40, one kr<br>vo one-digit numl                                           | thin 100, using stra<br>nows 40 ÷ 5 = 8) or                                           | tegies such as the relat<br>properties of operation                                                                                                    | ionship between multip<br>ns. By the end of Grade                                                                                                    | plication and<br>3, know from | division (e.g.,<br>n memory all                                                           | 2                     | 100%                                                                       | 58%             | Learn N           | Nore    | of their                                                                                                    |
|                                                                                                    |                                                                                                    |                                                                                                    |                                                                                                    | Del S.                                                                                |                                                                                                    |                                                                                                    |                               |                                                                                           |                       |                                                                            |                 |                   |         | performa                                                                                                    |
| Professio                                                                                                    |                                                                                                    | opmei                                                                                                    | nt                                                                                                    | UCIS.                                                                                 |                                                                                                    |                                                                                                    |                               |                                                                                           |                       |                                                                            |                 |                   | ×       | performa<br>by standa<br>By choosi                                                                                                    |
| Professi<br>Newest                                                                                                    | Onal Devel<br>Most Viewed   Mo                                                                                                    | opmei<br>ost Likes<br>ore)                                                                                                    | nt                                                                                                    | UNCUT                                                                                 | CLASSROOMS                                                                                                    |                                                                                                    |                               | Tch Special                                                                               |                       |                                                                            |                 |                   |         | performa<br>by standa<br>By choosi<br>the Learn                                                                                                 |
| Profession<br>Newest  <br>Lesson                                                                                                    | onal Devel<br>Most Viewed   Mo<br>Idea (Common Co<br>Teach                                                                                                    | opmer<br>ost Likes<br>ore)<br>hing (<br>Getting Be                                                                                       | nt<br>Channe<br>etter Togethe                                                                           |                                                                                       | classrooms<br>Teachi<br>Ge                                                                                                    | i <b>ng</b> Chanr<br>tting Better Toget                                                                                                    | nel<br>ther                   | Tch Special                                                                               | Те                    | aching<br>Getting                                                          | Chc<br>Better   | annel<br>Together | ×       | performa<br>by standa<br>By choosi<br>the Learn<br>more opti<br>the stude<br>can see                                                            |
| Profession<br>Newest  <br>Lesson<br>TCC<br>Reaso<br>Division<br>Grades<br>CCSS.M.<br>ID.MA.3<br>MO.MA.<br>NO.MA.<br>NO.MA.<br>NJ.MA.3<br>OH.MA. | onal Devel<br>Most Viewed   Mo<br>Idea (Common Co<br>Teach<br>Teach<br>G<br>Doning About Mi<br>on<br>3 - 5 / CCSS.Math.<br>Iath.Practice.MP1,<br>3: CCSS.Math.Cont<br>.3: CCSS.Math.Cont<br>.3: CCSS.Math.Cont<br>.3: CCSS.Math.Cont<br>.3: CCSS.Math.Cont<br>.3: CCSS.Math.Cont<br>.3: CCSS.Math.Cont<br>.3: CCSS.Math.Cont<br>.3: CCSS.Math.Cont | opmen<br>ost Likes<br>ore)<br>Ding (<br>Getting Be<br>ultiplicat<br>.Content.3.<br>FL.MAFS.3<br>ent.3.OA.B<br>tent.3.OA.B<br>tent.3.OA.B | Channe<br>etter Togethe<br>cion &<br>oA.B.5,<br>.0A.2.5,<br>.5,<br>B.5,<br>B.5,<br>B.5,<br>B.5,<br>B.5, | PI<br>Reaso<br>Divisio<br>Grades<br>CCSS.M<br>ID.M.A.K<br>WA.MA.<br>WA.MA.<br>NJ.MA.K | CLASSROOMS<br>Teachi<br>Ge<br>ning About Mul<br>on: Complete Le<br>3 - 5 / CCSS.Math.Cr<br>ath.Practice.MP1.<br>ath.Practice.MP7. FL<br>-12: CCSS.Math.Pra<br>K-12: CCSS.Math.Pra<br>K-12: CCSS.Math.Pra<br>K-12: CCSS.Math.Pra<br>K-12: CCSS.Math.Pra<br>K-12: CCSS.Math.Pra<br>K-12: CCSS.Math.Pra | tiplication &<br>sson<br>ontent.3.0A.B.5,<br>MAFS.3.0A.2.5,<br>ctice.MP7,<br>actice.MP7,<br>actice.MP7,<br>actice.MP7,<br>actice.MP7,<br>actice.MP7,<br>actice.MP7,<br>actice.MP7, | 101<br>ther                   | Tch Special<br>Tch<br>Creating a<br>Learning<br>Grades PK -<br>CCSS.Math.F<br>FL.MAFS.K12 | Te<br>Cult<br>12 / CC | Getting<br>Getting<br>ure of Coll<br>SS.Math.Con<br>.MP7, FL.MAI<br>/ Math | aborati         | ve<br>.B.5,<br>5, |         | performa<br>by standa<br>By choosi<br>the Learn<br>more opti<br>the stude<br>can see<br>additiona<br>helpful<br>lessons or<br>that<br>standard. |

Students can also see their State Test Results (FSA or EOC) by clicking on the "State Results" tab.

| Student Detail  | Local Test Results | State Results | Teacher Feedback |     |           |     |           |             |
|-----------------|--------------------|---------------|------------------|-----|-----------|-----|-----------|-------------|
|                 |                    |               |                  |     |           |     |           |             |
| 🗐 State Result  | ts                 |               |                  |     |           |     |           |             |
| Show all scores |                    |               |                  |     |           |     |           |             |
|                 |                    |               |                  |     | 2016-2017 |     | 2017-2018 | 2018-2019   |
|                 |                    |               |                  | Mar |           | Apr | Apr       | Мау         |
|                 | Subject            | *             |                  | Dev | \$        | Dev | \$<br>Dev | \$<br>Score |
| FCAT - Science  |                    |               |                  |     |           |     |           | 240         |
| FSA - ELA       |                    |               | $\oplus$         | 323 |           |     | 337       | 341         |
| FSA - Math      |                    |               | $\oplus$         | 315 |           | 315 | 334       | 341         |

In addition to seeing the actual scale score for each year, the student can click on the plus icon (+) to expand the test results so that the performance details show how the student performed on each of the reporting categories related to that assessment.

| Subject                            |            |      | 2016-2017 |     |   | 2017-2018 |    | 2018-2019 |  |
|------------------------------------|------------|------|-----------|-----|---|-----------|----|-----------|--|
|                                    |            | Mar  |           | Apr |   | Apr       |    | May       |  |
|                                    |            | Dev  | ģ.        | Dev | φ | Dev       | ů. | Score 🍦   |  |
| FCAT - Science                     | -          |      |           |     |   |           |    | 240       |  |
| FSA - ELA                          | $\otimes$  | 323  |           |     |   | 337       |    | 341       |  |
| Key Ideas and Details              | $\smile$   | 73.3 |           |     |   | 76.9      |    | 61.1      |  |
| Craft and Structure                |            | 81.3 |           |     |   | 92.3      |    | 80        |  |
| Integration of Knowledge and Ideas |            | 50   |           |     |   | 61.5      |    | 90        |  |
| Language and Editing               |            | 90.9 |           |     |   | 92.3      |    | 100       |  |
| Text-based Writing                 |            |      |           |     |   | 70        |    | 60        |  |
| FSA - Math                         | <b>(+)</b> | 315  |           | 315 |   | 334       |    | 341       |  |

This feature enables students to identify reporting categories where they are making substantial growth and areas where they can improve.

## Logging out of the Student Portal

.\_\_\_\_

It is very important to always remember to log out of your student portal, especially when utilizing a shared or public computer. Since most computers utilize cookies or markers in the cache to enable them to work faster, students need to remember to log out in order to protect their confidentiality. To log out of the student portal, students should click on the drop down arrow next to their name and choose "Log Out".

| Stude |                                                                             | Student Name |
|-------|-----------------------------------------------------------------------------|--------------|
| 2     | B Student Name Contact Info<br>Student Name Contact Info<br>Contact Teacher |              |
| Stu   | Ident Name                                                                  |              |
|       | User Profile                                                                |              |
|       | Email:<br>Version: ?<br>Current Org: FL_Palm Beach                          |              |
|       | Demo Mode                                                                   |              |